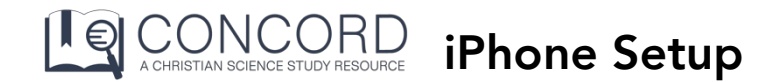

Follow these instructions to create a Concord shortcut on your iPhone home screen for instant access to Concord.

**Prerequisites:** You must have a Concord username and password (in step 2, click "Need an Account" to create one).

- 1. On your iPhone, open Safari and go to https://login.concord.christianscience.com
- 2. On the login page, enter your username and password
- 3. Tap "SIGN IN"

4. A panel will slide up asking "Would you like to save this password?" Tap **"Save Password"** \*

\* If you are not prompted to save the password, your device may not be configured to save passwords. Go to the home screen and open Settings  $\rightarrow$  Safari  $\rightarrow$  Autofill  $\rightarrow$  Names and Passwords. Ensure that "Names and Passwords" is enabled.

5. When the page fully loads, tap on the **action button at the bottom** of the browser window.

6. This will bring up an action menu. **Swipe left** along the bottom row until the option **"Add to Home Screen"** is visible. Tap "Add to Home Screen."

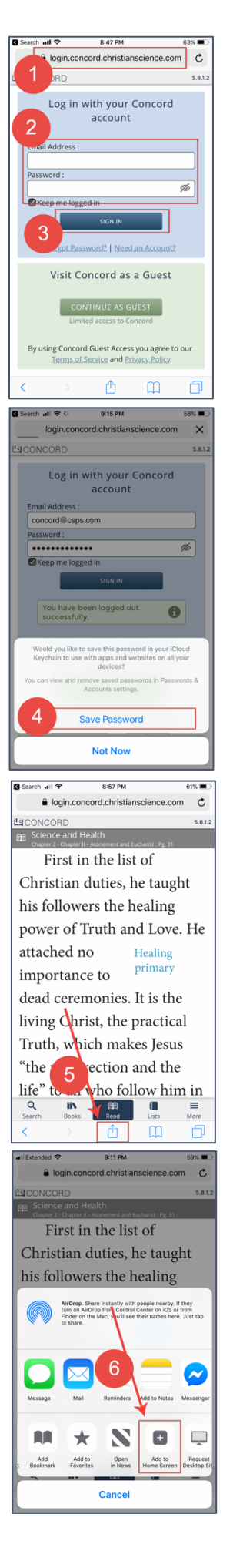

7. The Concord icon, name, and url will appear. **Tap "Add"** in the upper righthand corner.

8. The phone will then leave Safari and return to the home screen with the **QuickLink icon** shown on the screen.

9. Tap the icon and confirm that Concord loads in "full-screen mode."

## The configuration is complete.

From now on, access Concord from the icon on your home screen instead of via the Safari browser.

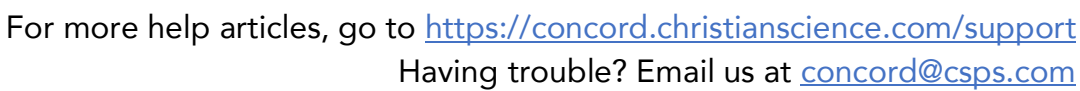

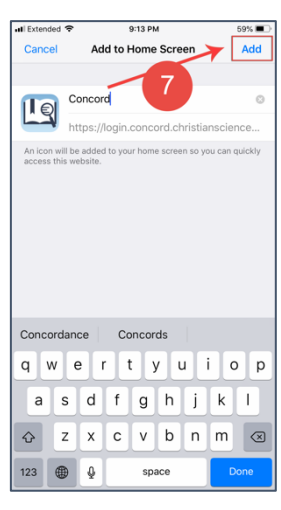

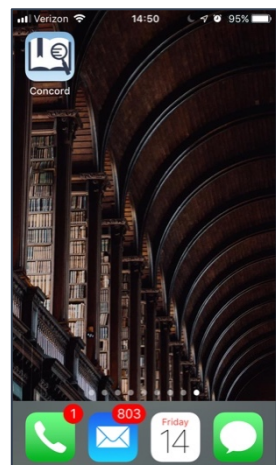

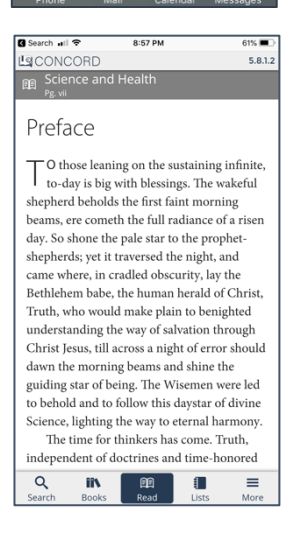

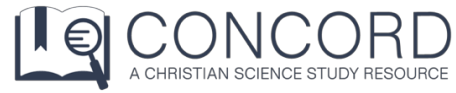